# SHORT

# GUIDE LIVELINK RETAIL

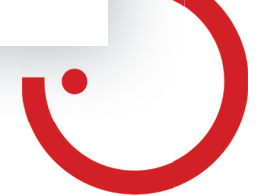

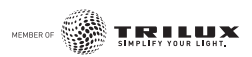

### GESTIONE DELLA LUCE LIVELINK RETAIL

### Prima applicazione

- 1. Scaricare la app LiveLink Retail dall'App Store di Apple o da Google Play.
- 2. Accendere tutti gli apparecchi abilitati Bluetooth Low Energy (BLE).
- 3. Aprire la app.
- 4. La app trova automaticamente tutti gli apparecchi abilitati BLE che sono attualmente accesi.
- 5. Selezionare 'Utilizza tutte le lampade' 'La mia rete'
- 6. La app LiveLink Retail unisce tutti gli apparecchi in una rete e apre automaticamente la voce di menù **'Lampade'**.

**Consiglio:** se si desidera consentire ad altri utenti l'utilizzo degli apparecchi, si prega di andare al capitolo 'Reti e abilitazione' contenuto nelle presenti istruzioni.

Qualora la app non trovasse apparecchi abilitati BLE dopo che questi sono stati accesi, è possibile che essi siano già accoppiati in un'altra rete e che dunque non sia possibile accedervi. In questo caso occorre prima disaccoppiare l'apparecchio.

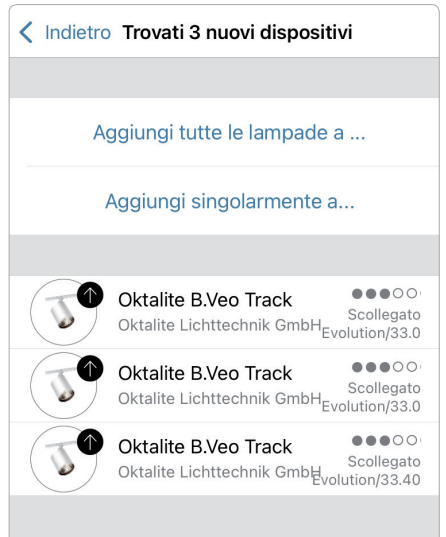

### Disaccoppiamento di un apparecchio

Gli apparecchi abilitati BLE possono essere accoppiati solo in una rete alla volta. Se si desidera utilizzare un apparecchio in un'altra rete, essa deve prima venire disaccoppiata dalla propria rete.

- 1. Selezionare su 'Altro' > 'Dispositivi vicini'.
- 2. Scegliere l'apparecchio da disaccoppiare e selezionare 'Scollega il dispositivo'.

Ora l'apparecchio viene disaccoppiato, purché si disponga dei relativi diritti di modifica. In caso non si disponga dei necessari diritti, si può avviare un processo di disaccoppiamento solo se si toglie corrente all'apparecchio.

- Selezionare a tale scopo 'Scollega il dispositivo' e poi 'Start'. Viene mostrata una linea del tempo.
- 2. Mentre viene visualizzata la linea del tempo, spegnere e riaccendere l'apparecchio entro un secondo.
- 3. Se il disaccoppiamento è riuscito, viene visualizzato una relativa segnalazione.

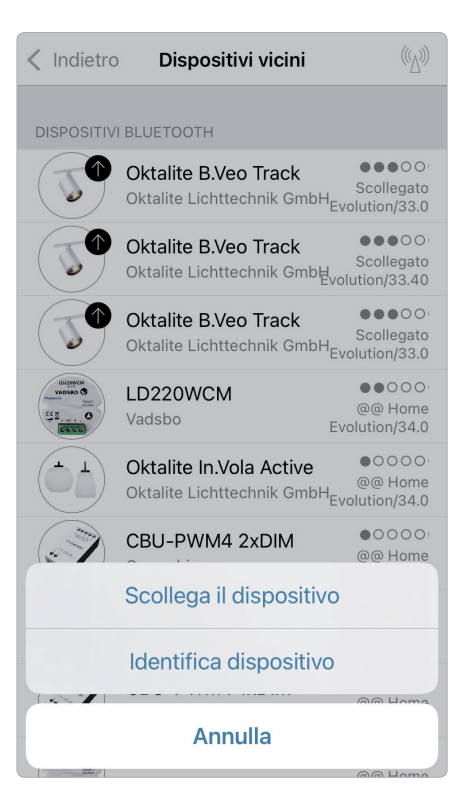

### Comando tramite galleria

Basta monitorare gli apparecchi direttamente tramite una foto dell'ambiente circostante. Si può anche creare un'immagine panoramica con più apparecchi.

 Aggiungere una foto nella galleria selezionando 'Modifica' e poi '+'. Ora posizionare i comandi per l'apparecchio nella foto. A tale scopo selezionare '+', poi scegliere un apparecchio e confermare selezionando 'Fatto'.

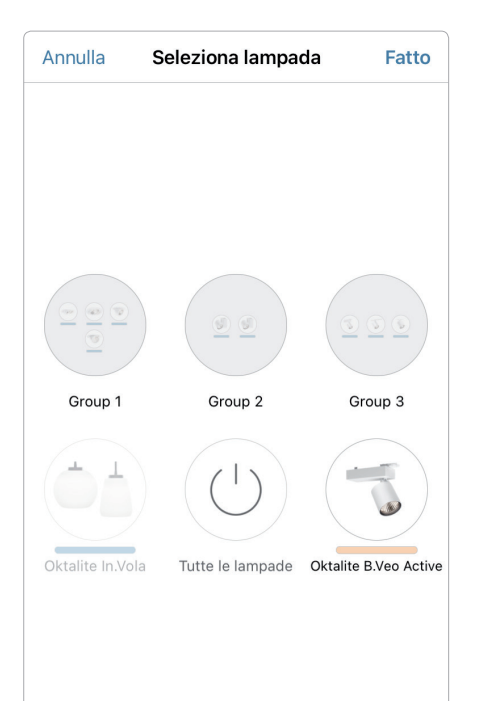

?

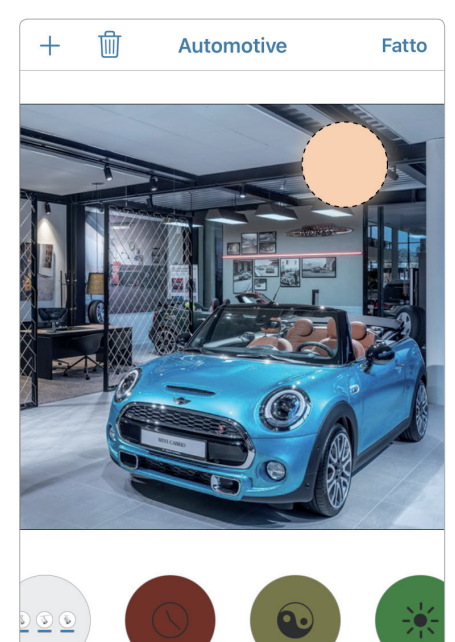

2. Nell'immagine compare una marca-

trascinare sopra la posizione dell'appa-

Selezionare 'Fatto'. Una volta aggiunti

gli apparecchi abilitati BLE, confermare

tura tratteggiata rotonda che si può

recchio e modificare in grandezza.

selezionando 'Fatto'.

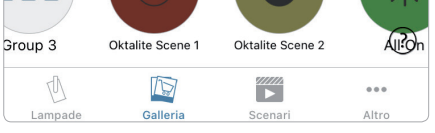

**3.** Ora si possono comandare gli apparecchi direttamente dalla foto. In tal modo non è più possibile confondere gli apparecchi.

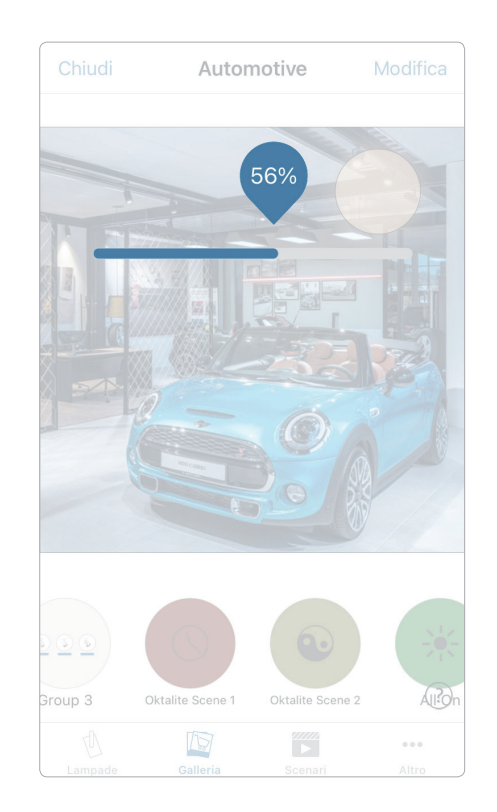

### Scenari

Alla voce **'Scenari'** si possono creare scenari luminosi adatti per ogni occasione. È possibile comandare più apparecchi con un solo click per creare un ambiente perfetto. Un apparecchio può venire utilizzato in diversi scenari.

- 1. Selezionare nel menù il pulsante **'Scenari'**, poi **'Modifica'**, infine aggiungere uno scenario con **'+'**. Digitare un nome. Poi selezionare **'Aggiungi scenario'**.
- 2. Aggiungere con un tocco sul display gli apparecchi desiderati e selezionare poi **'Fatto'** per memorizzare lo scenario.
- Toccando questo nuovo scenario, si può modificare individualmente l'impostazione dei singoli apparecchi, per es. colore o luminosità. Infine toccare due volte 'Fatto' per terminare la modifica e attivare lo scenario.
- Ora si può attivare o disattivare il proprio scenario toccando una sola volta.

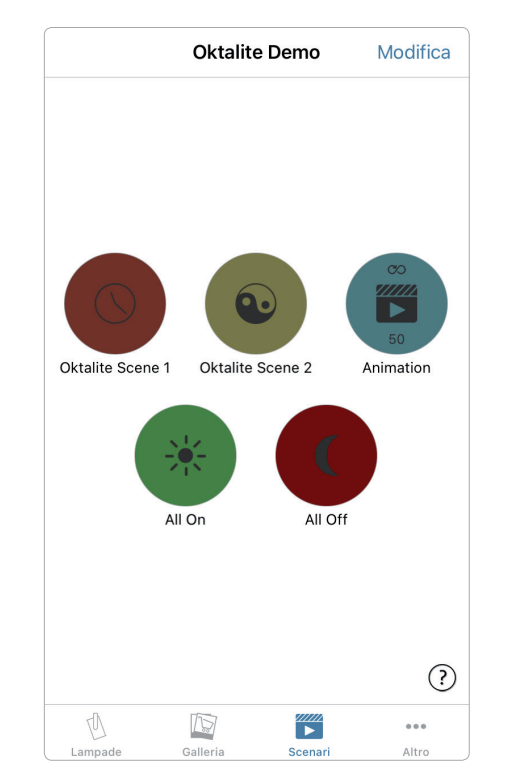

### Animazioni

Alla rubrica **'Scenari'** si possono creare animazioni con estrema facilità. Le animazioni possono collegare scenari in modo dinamico, ad esempio per passare da uno scenario a un altro. Esse possono venire utilizzate come scenari consueti e anche riprodotte all'infinito.

Esempio di animazione: il rosso si avvia in 10 secondi, attende 1 minuto e passa poi entro 10 secondi al blu.

- 1. Toccare **'Modifica'** nell'angolo in alto a destra e selezionare poi il simbolo **'+'**. Digitare un nome e confermare poi con **'Aggiungi animazione'**.
- 2. Aggiunta di scenari e tempi di attesa. Selezionare lo scenario Rosso > **'Fatto'**. Impostare il fade time (tempo di attesa)

selezionando **'1 sec.'** > **'Fatto'**. Aggiunta del tempo di mantenimento – impostare il tempo a 1:00 min > **'Fatto'**. Selezionare lo scenario Blu > **'Fatto'**. Impostare il fade time per il Blu > **'Fatto'**. Terminare la modifica con **'Fatto'**.

 Per concludere selezionare 'Fatto', ora l'animazione è pronta e può essere avviata tramite la selezione del simbolo.

Ulteriori impostazioni sono: **'Ripetizioni'** e **'Rimane all'ultimo passaggio'**. Abbandonare tutte le impostazioni toccando **'Fatto'**.

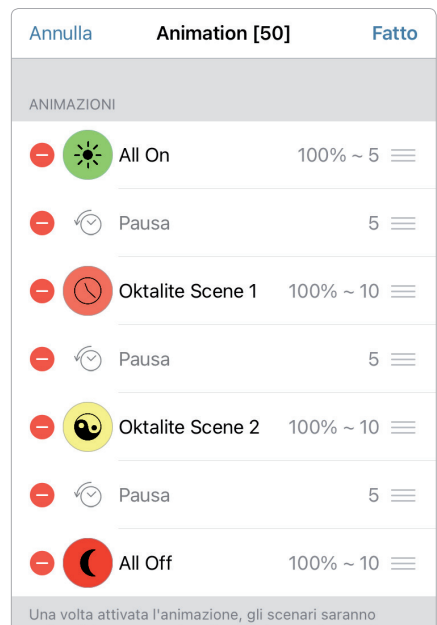

Una volta attivata l'animazione, gli scenari saranno collegati in sequenza tramite dissolvenza. La durata indica il tempo di dissolvenza per ogni scenario. È possibile aggiungere pause per prolungare la visibilità dei singoli scenari.

(?)

### Timer

Con la funzione timer si possono creare diversi timer che possono attivare e disattivare scenari e animazioni presenti in base al tempo.

- Selezionare nel menù 'Altro' > 'Timer' > 'Modifica' > '+' > 'Scenari scelti' e infine uno scenario o un'animazione. Selezionare 'Fatto'.
- Toccare 'Attiva' per stabilire l'ora di accensione. Si possono disattivare singoli giorni della settimana. Toccare nel timer 'Disattiva' per stabilire l'ora di spegnimento. Attivare il timer selezionando 'Fatto'.

Si può anche stabilire un **'Tempo di dissolvenza'** in modo che lo scenario si accenda o spenga gradatamente.

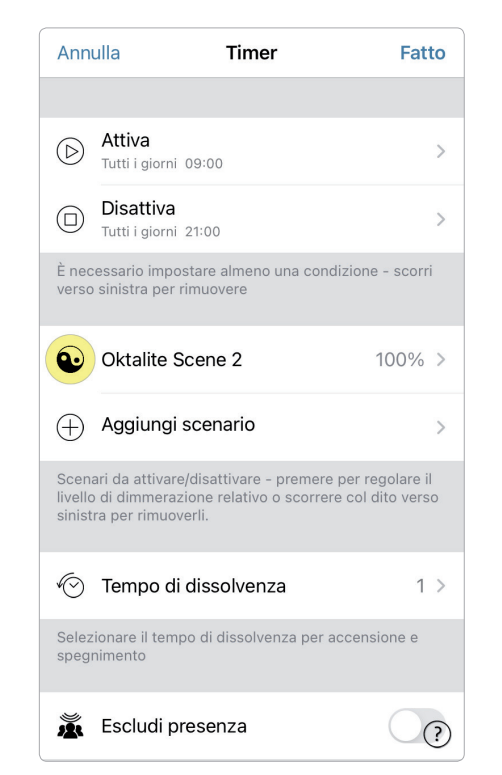

### Reti e abilitazione

Se si desidera comandare gli apparecchi da diversi terminali mobili, si può modificare l'opzione di abilitazione alla voce Configurazione rete. L'impostazione standard di una rete è **'Non condividere'**. In tal modo la rete è memorizzata solo sul dispositivo da configurare.

- 1. Alla voce 'Altro' > 'Configurazione rete' selezionare 'Opzioni di condivisione' e poi "Condivisione".
- Sono disponibili 4 opzioni. 'Non condividere'; 'Solo amministratore'; 'Protetta da password' e 'Libero'. Per le opzioni 'Solo amministratore' o 'Protetta da password' la rete viene caricata nella cloud per consentire l'acceso a ulteriori utenti.
- 3. Digitare un indirizzo e-mail e una password.

L'indirizzo e-mail è necessario per l'accesso remoto e per l'annullamento e ripristino della password.

4. Confermare poi con **'Salva'**.

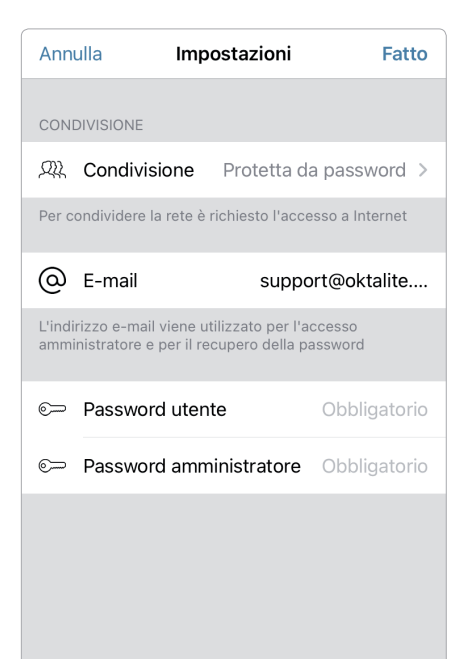

### Azioni

![](_page_5_Picture_1.jpeg)

![](_page_5_Picture_2.jpeg)

**Breve tocco** Accensione o spegnimento. **Trascinamento in orizzontale** Adattamento della luminosità.

![](_page_5_Figure_5.jpeg)

**Trascinamento in verticale** Adattamento della temperatura del colore.

![](_page_5_Picture_7.jpeg)

**Pressione a lungo** Selezionare il colore della luce e l'intensità e accedere alla gamma dei colori.

### Note

## oktalite

![](_page_6_Picture_1.jpeg)

Oktalite Lichttechnik GmbH Mathias-Brüggen-Straße 73 50829 Köln, Deutschland T +49 221 59767-0 F +49 221 59767-40 mail@oktalite.com www.oktalite.com

![](_page_6_Picture_3.jpeg)